# e Card

Standard Interactive Order Form

Easy as 1 - 2 - 3!

rev. 01 2/06/2007

| STEP 1: Your Information (Pl                                                                                 | ease Print Clearly! )                  |  |  |  |
|----------------------------------------------------------------------------------------------------|----------------------------------------|--|--|--|
| First Name:                                                                                                  | Telephone:                             |  |  |  |
| Middle Initial:                                                                                              | FAX:                                   |  |  |  |
| Last Name:                                                                                                   | e-mail:                                |  |  |  |
| Company:                                                                                                    |                                        |  |  |  |
| Address 1:                                                                                                   |                                        |  |  |  |
| Address 2:                                                                                                   | (Leave Blank for Standard Matte Label) |  |  |  |
| City:                                                                                                    | Traditional:<br>Space-Saving:          |  |  |  |
| State: ZIP:                                                                                                  | Glossy Label:                          |  |  |  |
| STEP 2: Select e Card Sty                                                                                    | le and Options                         |  |  |  |
| <ul> <li>Traditional (40B)</li> <li>Matte Label</li> <li>Space-Saver (50MB)</li> <li>Glossy Label</li> </ul> | O Jewel Case                           |  |  |  |
| STEP 3: Payload Screen Information                                                                           |                                        |  |  |  |
| a.) Action Key Location: Top/Bottom/Left/Right (Circle One Below)                                            |                                        |  |  |  |
| Top                                                                                                    | Bottom                                 |  |  |  |
| C Left                                                                                                    | Right Business<br>Card<br>Replica      |  |  |  |

| STEP 3: Payload Screen Information (continued) |                                 |  |  |
|------------------------------------------------|---------------------------------|--|--|
| b.) Select Action Key Shape:                   | c.) Select Action Key Quantity: |  |  |
| O Square Corners                               | # of Action Keys:               |  |  |
| ○ Round Corners                                |                                 |  |  |
| d.) Action Key Types:                          |                                 |  |  |
| Action Key #1 Type:<br>(See Page 3)            |                                 |  |  |
| Action Key #2 Type:<br>(See Page 3)            |                                 |  |  |
| Action Key #3 Type:<br>(See Page 3)            |                                 |  |  |
| Action Key #4 Type:<br>(See Page 3)            |                                 |  |  |
| Action Key #5 Type:<br>(See Page 3)            |                                 |  |  |
|                                                |                                 |  |  |

e.) Action Key Hypertask Assignments: (*A "Hypertask" is the Action or Outcome of Selecting an Action Key*)

| Action Key #1<br>Hypertask (see Pg. 3) |                          |
|----------------------------------------|--------------------------|
| Action Key #2<br>Hypertask (see Pg. 3) |                          |
| Action Key #3<br>Hypertask (see Pg. 3) |                          |
| Action Key #4<br>Hypertask (see Pg. 3) |                          |
| Action Key #4<br>Hypertask (see Pg. 3) |                          |
|                                        | d.) Action Key Color(s): |
| Action Key Colors:<br>(See page 3)     | #1 #2 #3 #4 #5           |

#### **Action Key Description Options**

Please Keep Action Key Descriptions to 4 Words of 20 Characters or Less.

Examples: Link to Website Install Adobe Acrobat View Product Catalog Run Product Demo Access Google Search

#### **Action Key Hypertask Examples**

Identify Each Hypertask by Hyperlink or Action: *Hyperlinks* Identify an Internet Location/Destination *Actions* Identify a Software Task on the *e* Card

Examples:

HYPERLINK http://www.yourwebsite.com ACTION "Run File 'myproductcatalog.pdf' on the *e* Card" ACTION "Run File 'myproductdemo.dcs' on the *e* Card" ACTION "Run Adobe Acrobat Install File 'rp505enu.exe' on the *e* Card" HYPERLINK http://www.google.com

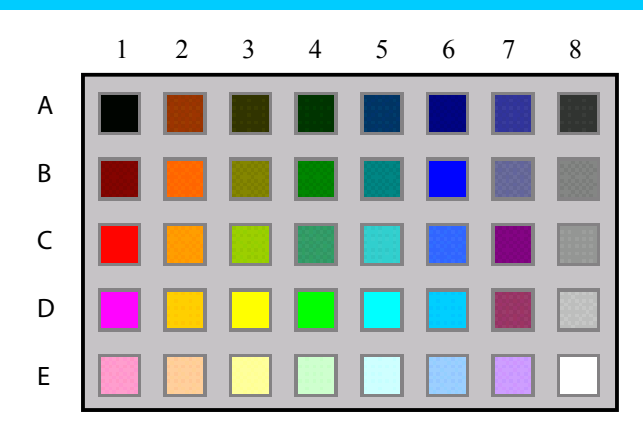

#### **Action Key Color Options**

Select colors by Row and Column.

Examples: Black is A1 White is E8 Red is C1 Blue is B6

## Shipping Preference/Urgency (Check ONE Only):

|                 | Fedex PriorityOvernight (10:30 am next day)     | $\bigcirc$ |
|-----------------|-------------------------------------------------|------------|
|                 | Fedex Standard Overnight (3:00pm next day)      | $\bigcirc$ |
| FedEx.          | Fedex 2Day (4:30pm in 2 business days)          | $\bigcirc$ |
|                 | Fedex Express Saver (4:30pm in 3 business days) | $\bigcirc$ |
|                 | Fedex Ground (3 to 7 business days)             | $\bigcirc$ |
|                 | UPS Next Day Air (12:00 noon next day)          | $\bigcirc$ |
|                 | UPS Next Day Air Saver (4:30pm next day)        | $\bigcirc$ |
| UDS             | UPS 2nd Day Air (End of day, 2 days)            | $\bigcirc$ |
| $\sim$          | UPS 3 Day Select (end of day, 3 days)           | $\bigcirc$ |
|                 | UPS Ground (3 to 7 business days)               | $\bigcirc$ |
|                 | Airborne Express Express                        | $\bigcirc$ |
| <b>AIRBORNE</b> | Airborne Express Next Afternoon                 | $\bigcirc$ |
| EXPRESS         | Airborne Express Second Day                     | $\bigcirc$ |
|                 | Airborne Express Ground                         | $\bigcirc$ |
|                 | USPS Express Mail (Overnight)                   | $\bigcirc$ |
| POSTAL SERVICE. | USPS Priority Mail (2 days)                     | $\bigcirc$ |
|                 | USPS Parcel Post (5 days)                       | $\bigcirc$ |

### FAX or E-Mail Completed Form To:

Attach a full color copy of your business card when you e-mail. Mail a copy of your business card when you fax. (You may FAX a copy of your business card for quotation purposes only. No work will commence until the actual business card is received.)

# dtm Associates

P.O. Box 574 Clinton, Massachusetts 01510-0574 quotes@dtmassociates.com FAX: (978)368-0489